## 查看招聘报名审核结果步骤

1.考生登录福建中医药大学附属第二人民医院官网(http://www.fjhospital.com/进入 官网首页右侧-"登录"按键

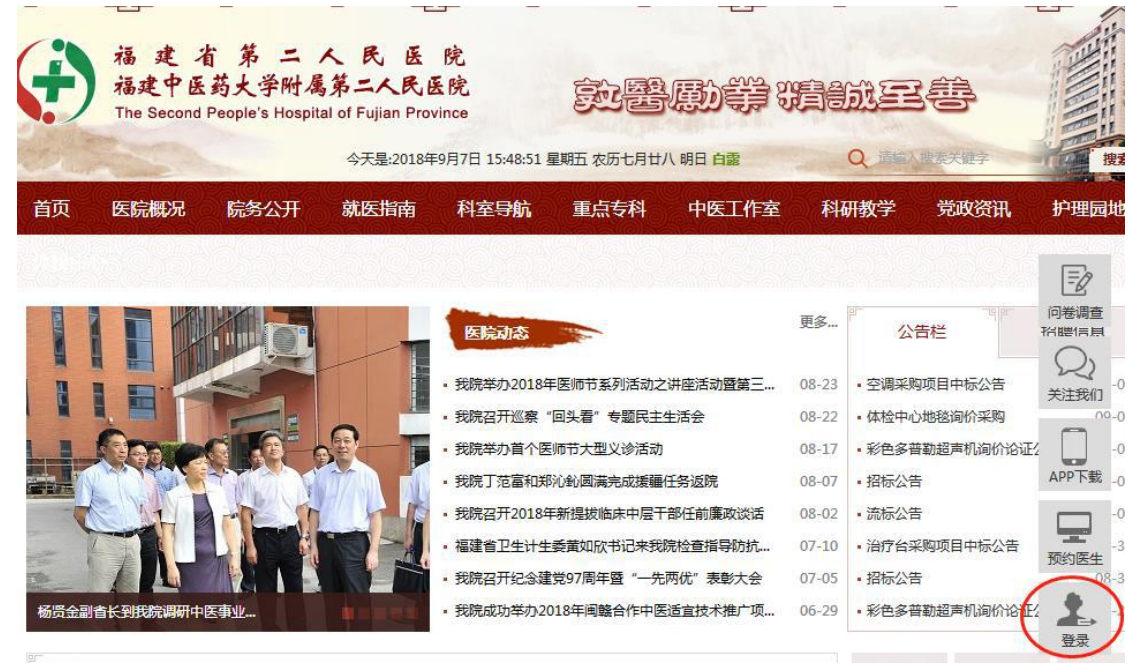

2.进入用户登录页面填写用户名、密码、验证码等信息后,点击"用户登录"按钮

| 用户登录 |   |                                        |      |      |
|------|---|----------------------------------------|------|------|
|      |   |                                        |      |      |
|      |   | 用户名:                                   |      |      |
|      |   | 密 码:                                   |      | 找回密码 |
|      |   | 验证码:                                   | LSS  | 换张图片 |
|      | 1 | 10000000000000000000000000000000000000 | 用户注册 |      |
|      |   |                                        |      |      |

## 3.页面跳转至官网首页后,点击首页右下角"用户中心"按钮进入用户中心页面

| t)  | 福建省第二人民医院<br>福建中医药大学附属第二人民医院<br>The Second People's Hospital of Fujian Province |                                                                                                    |                                                                                                    | <b>熟器</b> 勵帶 猜誠王                   |                          |          |          | <b>1</b>                     | ANNAN              |                  |
|-----|---------------------------------------------------------------------------------|----------------------------------------------------------------------------------------------------|----------------------------------------------------------------------------------------------------|------------------------------------|--------------------------|----------|----------|------------------------------|--------------------|------------------|
| 硕   | 医院概况                                                                            | 院务公开                                                                                                    | 4天皇:2018年<br>就医指南                                                                                                    | 9月4日 9:37:50 里<br>科室目航             | 国二农历七月11五<br><b>正点专科</b> | 中医工作室    | a<br>الأ | 开数学                          | 党政资讯               | 护理员              |
|     |                                                                                 | 2016                                                                                                    |                                                                                                    |                                    |                          |          |          |                              |                    | D                |
|     |                                                                                 |                                                                                                    |                                                                                                    | <b>BIRINS</b>                      |                          |          | 更多       | 2                            | 苦栏                 | Evenue<br>Evenue |
| -   | -terest -                                                                       | -                                                                                                    |                                                                                                    | •我就举办2018年                         | <b>美国市系列活动之</b>          | 讲座活动量第三一 | 08-23    | · #8624                      | ÷                  | ×1750            |
| -   |                                                                                 |                                                                                                    | -                                                                                                    | ・我院召开担察                            | 医头着"专题民主                 | 生活会      | 08-22    | <ul> <li>: : : : </li> </ul> | ÷                  |                  |
|     |                                                                                 |                                                                                                    | 100                                                                                                    | ・我院業の資介医                           | 國市大型文術活动                 |          | 08-17    | · 1817 63                    | 彩购项目中标公告           |                  |
|     | -                                                                               | 1                                                                                                    | · 180                                                                                                    | • 我院丁范富和刘                          | 同人的展開完成重量                | 任务返现     | 08-07    | ・描版公開                        | 8                  | APPTS            |
|     |                                                                                 | 1.                                                                                                    | 12                                                                                                    | · 我就召开2018年                        | <b>甲新维拔油涂中层干</b>         | 部任前署政法活  | 08-02    | · 彩色多                        | <b>IREE</b> 本机构价论证 |                  |
| 100 |                                                                                 | and the second second s | Contraction of the local division of the local division of the loc | · #28874144                        | 委員如段书记来到                 | 院检查描写防抗。 | 07-10    | · 清标公约                       | 8                  | -                |
|     | 1.2                                                                             | Streen.                                                                                                    |                                                                                                    | Contract of the state of the state |                          |          |          |                              |                    | 12010/201        |
|     | 5                                                                               | T-S                                                                                                    | XE                                                                                                    | <ul> <li>我說召开紀念譜</li> </ul>        | 党97周年暨"一先                | 局优"表彰大会  | 07-05    | · 名图图:                       | 《室園時间於采购           | 预约医              |

## 4.在用户中心页面,点击"我的招聘"查看考生招聘审核信息

| 首页 医院概况 院务公开 靠           | 就医指南 科室导航 重                     | 点专科 杏林医鹭      | 案 中医工作     | 室科研教学 | 党政资讯 | 护理园地 | 03203 |
|--------------------------|---------------------------------|---------------|------------|-------|------|------|-------|
| 用户中心                     | 招聘信息                            |               |            |       |      |      |       |
| <ul> <li>个人信息</li> </ul> |                                 |               |            |       |      |      |       |
| 我的招聘                     | 招聘公告                            | 招聘岗位          | 投递时间       | 审核状态  | 查看   |      |       |
| • 我的预约                   | 福建中医药大学附属第二人民<br>医院2020年招聘编外工作人 | 脾胃病科胃镜组医<br>师 | 2020-04-17 | 审核通过  | 简历   |      |       |
| ■ 我的就诊卡                  | 员公告(一)                          | 7.6           | 10100      |       |      |      |       |
| <ul> <li>修改密码</li> </ul> | 首页 1 末页                         |               |            |       |      |      |       |
| • 退出                     |                                 |               |            |       |      |      |       |